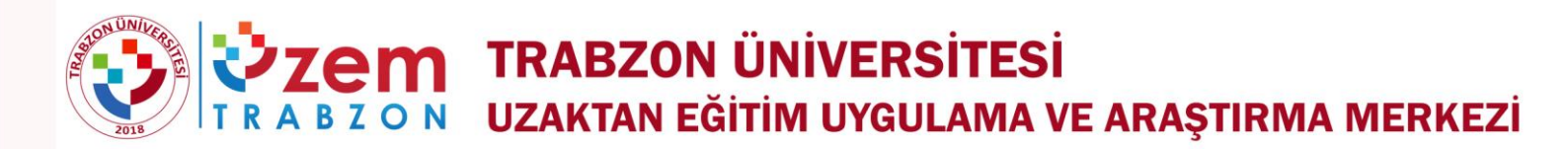

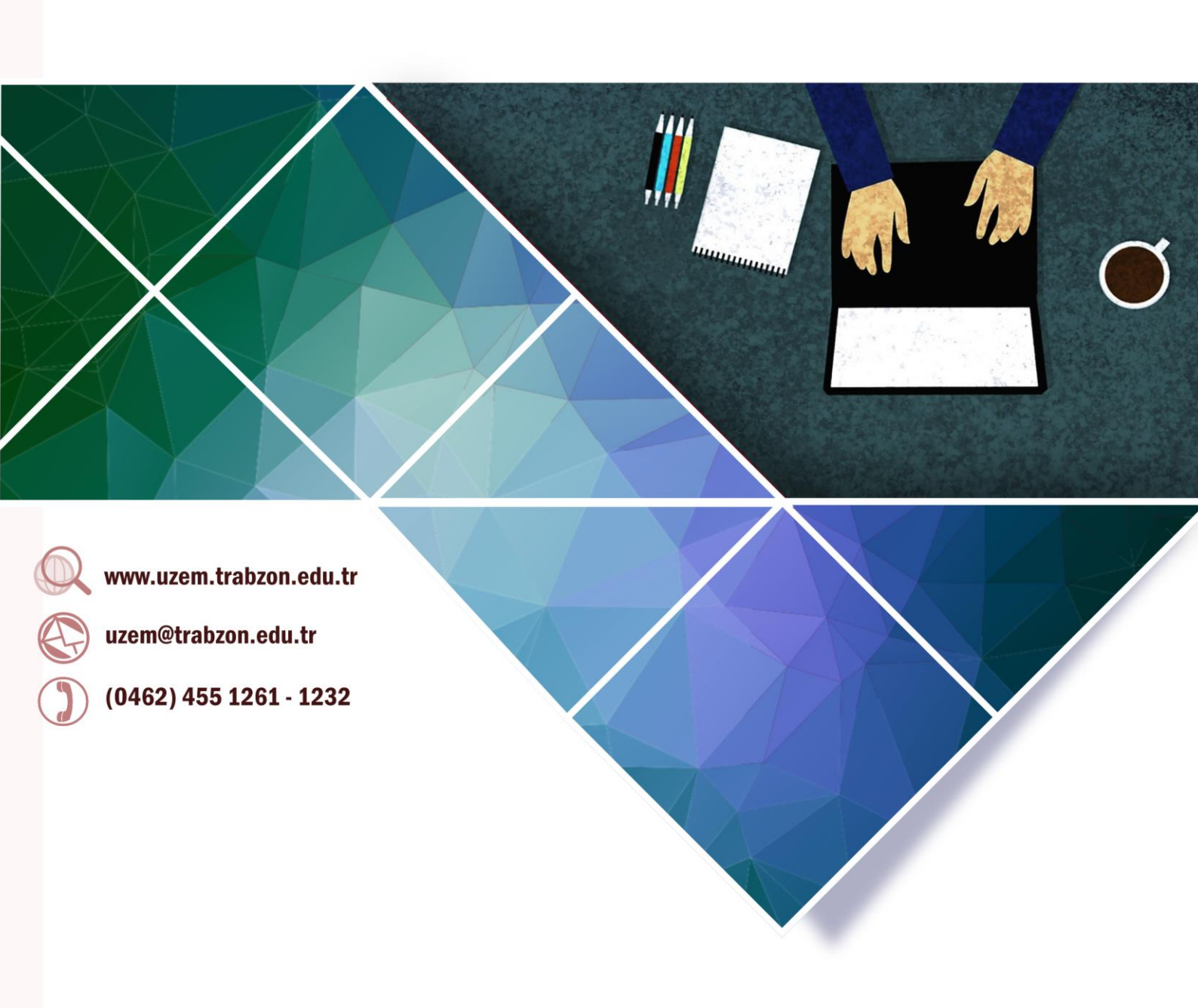

# 2022-2023 Bahar Dönemi Erasmus+Öğrenci Öğrenim Hareketliliği için Çevrimiçi (Online) Sınav Sistemi

# İçerik

- Sisteme Erişim
- Sisteme Giriş
- Şifre Yenileme:
- Sınavın Başlatılması
- Deneme Sinavi
- MS Teams Giriş Bilgileri
- UZEM Yardımcı Personelleri
- Yardımcı Kaynaklar

## Sisteme Erişim

Çevrimiçi (online) sınav sistemine "https://edersyl.trabzon.edu.tr" adresinden erişebilirsiniz. Çevrimiçi (online) sınavlarınızda cep telefonlarınızdan giriş yapmak yerine bilgisayarlarınızdan giriş yapmayı tercih etmeniz sınavlarınızı daha kolay yürütmeniz açısından önem arz etmektedir.

## Sisteme Giriş

Çevrimiçi (online) sınav sistemine kullanıcı adınızı ve parolanızı yazıp "Giriş" butonuna basarak girebilirsiniz.

#### Kullanıcı Adı: Öğrenci numarası

**Şifre:** T.C. numaranızın ilk 2 ve son 3 hanesidir.

| Oturum Aç                               |  |  |  |
|-----------------------------------------|--|--|--|
| Kullanıcı adı                           |  |  |  |
| Şifre                                   |  |  |  |
| Kullanıcı adını hatırla Şifremi Unuttum |  |  |  |
| Giriş yap                               |  |  |  |

**Şekil 1.** EDERS YL Ders Platformuna giriş ekranı (<u>https://edersyl.trabzon.edu.tr/login/index.php</u>)

#### **Şifre Yenileme:**

Parolanızı unutmanız durumunda Giriş sayfasında yer alan "Şifremi Unuttum" butonuna tıklayarak aşağıdaki ekrandan yeni parola alabilirsiniz. E-posta adresine göre ara kısmına başvuruda kullanıldığınız e-posta adresini yazınız.

## Şifremi Unuttum

| Şifrenizi yeniden oluşturmak için aşağıya kullanıcı adınızı veya şifrenizi giriniz. Sizi veritabanımızda bulabilirsek, tekrar erişim sağlamak için neler yapmanız gerektiğini anlatan bir e-posta göndereceğ | iz. |
|----------------------------------------------------------------------------------------------------|-----|
| Kullanıcı adına göre ara                                                                                                    |     |
| Kullanici adi<br>Ara                                                                                                    |     |
| E-posta adresine göre ara                                                                                                    |     |
| E-posta adresi                                                                                                    |     |

Şekil 2. Şifre sıfırlama ekranı

## Sınavın Başlatılması

Kullanıcı adınız ve parolanız doğrulandığında sisteme giriş yapmış olacaksınız. Sisteme giriş yaptığınızda "Erasmus+ KA131 / 2023-1-TR01-KA131 Öğrenci Öğrenim Hareketliliği Sınavı"nın yer aldığı derse görüntülenir ve başla butonuna tıklanılır.

| R | Erasmus+ KA131 / 2023-1-TR01-<br>KA131 Öğrenci Öğrenim Hareketliliği<br>Sınavı<br>SERTİFİKA/KURSLAR | 0 |  |
|---|----------------------------------------------------------------------------------------------------|---|--|
|   | 🗨 Başla                                                                                             |   |  |

Şekil 3. Sınavın yapılacak olduğu ders

Başla tıkanıldıktan sonra sınavın yapılacağı link karşınıza çıkmaktadır.

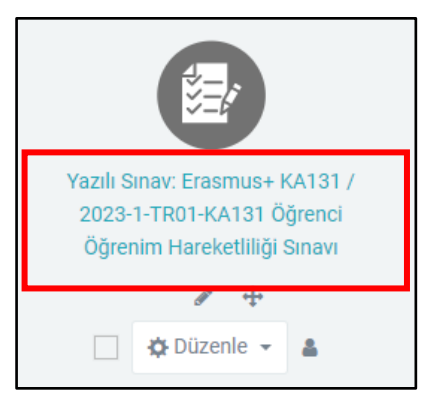

Şekil 4. Yazılı sınavın gerçekleştirileceği link

Şekilde verilen linke tıklayarak yazılı sınav başlatılır. Sınavı başlatmadan önce mutlaka kuralları metnini dikkatli bir şekilde okuyunuz. Sınav linkine tıkladıktan sonra Karşınıza sınav açıklamaları bölümü gelecektir. Açıklamaları okuduktan sonra Sol altta bulunan Sınavı şimdi uygulama butonuna tıklayınız.

| Yazılı Sınav: Erasmus+ KA131 / 2023-1-TR01-KA131 Öğrenci Öğrenim Hareketliliği Sınavı                                                                                                    |  |  |  |  |  |
|----------------------------------------------------------------------------------------------------|--|--|--|--|--|
| Yazılı Sınavınız 80 dakika olup 11:30 da başlayıp 12:50 de bitecektir.<br>İnternet bağlantınızı ve ilgili donanımlarınızı kontrol ediniz. İnternet bağlantınız ve donanımınızla ilgili sorumluluk size aittir. |  |  |  |  |  |
| Sınav esnasında yaşanabilecek bir soruna karşılık yedek bilgisayar veya telefonu sınava hazır durumda olacak şekilde ayarlamalısınız.                                                                          |  |  |  |  |  |
| Sınav başladıktan sonra yeni bir sekme açmayınız.                                                                                                    |  |  |  |  |  |
| Başarılar dileriz.                                                                                                    |  |  |  |  |  |
|                                                                                                    |  |  |  |  |  |
|                                                                                                    |  |  |  |  |  |
| İzin verilen uygulama: 1                                                                                                    |  |  |  |  |  |
| Bu sınav 30 March 2023, Thursday, 11:30 tarihinde başladı                                                                                                    |  |  |  |  |  |
| Sinav bu tarihte bitecek: 3 April 2023, Monday, 13:30                                                                                                    |  |  |  |  |  |
| Zaman sınırı: 1 saat                                                                                                    |  |  |  |  |  |
| Sınavı şimdi uygula                                                                                                    |  |  |  |  |  |

Sınava başlayacağ<mark>ınızd</mark>an emin olduğunuz ve sürenizin başlayacağını gösteren uyarı gelecek uyarıyı okuduktan sonra "Uygulamayı başlat" seçeneğiniz seçiniz.

| Önceki Etkinlik                                                                         |                                                                                                    | Sonraki Etkinlik |
|-----------------------------------------------------------------------------------------|----------------------------------------------------------------------------------------------------|------------------|
| Yazılı Sınav: Erasm                                                                     | us+ KA131 / 2023-1-TR01-KA131 Öğrenci Öğrenim Hareketliliği Sınavı                                        | ¢ -              |
| Yazılı Sınavınız 80 dakika olup 11:30 da<br>İnternet bağlantınızı ve ilgili donanımları | Uygulamayı başlat ×                                                                                       |                  |
| Sınav esnasında yaşanabilecek bir sorun                                                 | Zamanlanmış sınav                                                                                         |                  |
| Sınav başladıktan sonra yeni bir sekme a<br>Başarılar dileriz.                          | :<br>geri sayılır ve süresi dolmadan göndermeniz gerekir. Şimdi<br>başlatmak istediğinizden emin misiniz? |                  |
|                                                                                         | Uygulamayı başlat İptal                                                                                   |                  |
|                                                                                         | Sinav bu tarihte bitecek: 3 April 2023, Monday, 13:30                                                     |                  |

#### **Deneme Sınavı**

Г

Sınav günü bir sorun yaşamamak için deneme sınavı açılmıştır. Sınav gününden önce bu sınavı uygulayarak kendinizi sınav sistemine hazırlayabilirsiniz. Bu sınav tamamen sisteme girişte ve sınav esnasında yaşanabilecek sorunları önceden görebilmeniz adına yapılacaktır. Deneme sınavını 30 Mart 2023 – 03 Nisan 2023 (saat 10'akadar) tarihleri arasında yapabilirsiniz. Deneme sınavı için yukarıda belirtildiği gibi sisteme giriş yapınız. Karşınıza çıkacak olan deneme sınavına tıklayarak sınavınız başlatıp bitirebilirsiniz.

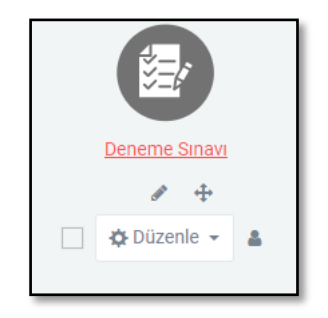

Şekil 5. Deneme sınavı giriş ekranı

# Sınavını başarı ile tamamlamış sözlü sınava girmeye hak kazanan adaylar için;

## Microsoft Teams Giriş Bilgileri

Microsoft teams oturumunuzu aşağıdaki bilgileri kullanarak açabilirsiniz;

Kullanıcı adı: Kurumsal eposta adresi

Şifre: T.C. ilk beş hanesi @Tru (12345@Tru)

**Not1:** Şifre tarafınıza tanımlanan standart şifredir. Eğer şifrenizi değişmiş iseniz mevcut şifreniz ile giriş yapabilirsiniz. Sözlü sınava girebilmeniz için kurumsal eposta adresiniz ile teams oturumunuzun açık olması gerekmektedir.

NOT2: Sözlü sınava kurumsal eposta adresleriniz ve uygulama üzerinden girmeniz önemle rica olunur. Aksi takdirde sınava giriş bilgilerinizin raporlanmasında sıkıntı yaşanmasına ve sınavınızın iptal edilmesine neden olabilir.

## UZEM Yardımcı Personelleri

Bu süreçte yaşanılan sorunlarını çözümü için <u>uzem@trabzon.edu.tr</u> adresine mail yazabilirsiniz. Ayrıca UZEM öğretim görevli personellerimizden Öğr. Gör. Ayşe Banu PAK ve Öğr. Gör. Dr. Merve AYDIN hocalarımız ile iletişim kurabilirsiniz.

Personel Öğr. Gör. Ayşe Banu PAK Öğr. Gör. Dr. Merve AYDIN MS Teams şifre sıfırlanması için iletişim Numarası 1222 1236 <u>uzem@trabzon.edu.tr</u> adresini kurumsal eposta adresinizi belirterek mail atınız.

## Yardımcı Kaynaklar

Sınavda size yardımcı olabilmesi için "https://www.youtube.com/watch?v=k0kQp8X\_LMs"

adresinde bulunan daha önce yapılmış deneme sınavını izleyebilirsiniz. Bu videoyu izlemek

sistemi tanımanıza yardımcı olacaktır.

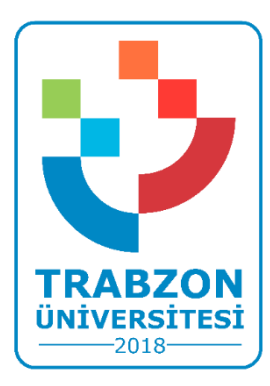